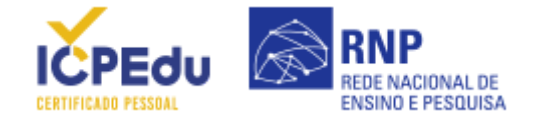

## AJUDA

Encontre aqui orientações sobre o Certificado Pessoal.

| <u>Como solicitar meu</u><br><u>certificado?</u><br><u>Como revogar meu</u> | COMO IMPORTAR O CERTIFICADO DA AC (AUTORIDADE CERTIFICADORA) NO NAVEGADOR? |                                  |                    |            |  |  |  |
|-----------------------------------------------------------------------------|----------------------------------------------------------------------------|----------------------------------|--------------------|------------|--|--|--|
| <u>certificado?</u>                                                         | Google Chrome                                                              | Mozilla Firefox                  | E Internet Explore | 2          |  |  |  |
| <u>certificado no navegador?</u>                                            |                                                                            |                                  |                    |            |  |  |  |
| <u>Como exportar seu</u><br><u>certificado do navegador?</u>                | 1. Acesse as configurações do navegador;                                   |                                  |                    |            |  |  |  |
| Como importar o certificado<br>da AC (Autoridade                            |                                                                            |                                  | - 0                | ×          |  |  |  |
| Certificadora) no navegador?                                                |                                                                            |                                  |                    | : ا        |  |  |  |
|                                                                             | Nova g                                                                     | uia                              |                    | Ctrl+T     |  |  |  |
|                                                                             | Nova ja                                                                    | nela                             |                    | Ctrl+N     |  |  |  |
|                                                                             | Nova ja                                                                    | Nova janela anônima Ctrl+Shift+N |                    |            |  |  |  |
|                                                                             | Downlo                                                                     | ads                              |                    | Ctrl+J     |  |  |  |
|                                                                             | Favorito                                                                   | )S                               |                    | ►          |  |  |  |
|                                                                             | Zoom                                                                       | -                                | - 100% +           | 53         |  |  |  |
|                                                                             | Imprimi                                                                    | ír                               |                    | Ctrl+P     |  |  |  |
|                                                                             | Transmi                                                                    | itir                             |                    |            |  |  |  |
|                                                                             | Buscar                                                                     |                                  |                    | Ctrl+F     |  |  |  |
|                                                                             | Mais fe                                                                    | Mais ferramentas                 |                    |            |  |  |  |
|                                                                             | Editar                                                                     | Recortar                         | Copiar             | Colar      |  |  |  |
|                                                                             | Configu                                                                    | ırações                          |                    |            |  |  |  |
|                                                                             | Ajuda                                                                      |                                  | -                  | ►          |  |  |  |
|                                                                             | Sair                                                                       |                                  |                    |            |  |  |  |
|                                                                             | [Clique na imager                                                          | n para ampliá-la]                |                    |            |  |  |  |
|                                                                             | 2 No tolo coquint                                                          | produro por "Cortific            |                    | "Coronaiar |  |  |  |

2. Na tela seguinte, procure por "Certificados" e acesse a opçao "Gerenciar Certificados";

https://pessoal.icpedu.rnp.br/public/ajuda

REDE NACIONAL DE ENSINO E PESQUISA

| Navegação segura: protege você e seu dispositivo de sites perigosos<br>Quando há risco de segurança, envia para o Google os URLs de algumas páginas que você<br>visita                                                |   |
|----------------------------------------------------------------------------------------------------|---|
| Avisar se suas senhas forem expostas em uma violação de dados                                                                                                    |   |
| Ajudar a melhorar a segurança do Chrome<br>Para detectar apps e sites perigosos, o Chrome envia para o Google URLs de algumas páginas<br>visitadas, informações limitadas do sistema e um pouco do conteúdo da página |   |
| Enviar a observação "Não rastrear" em seu tráfego de navegação                                                                                                    |   |
| Permitir que os sites verifiquem se você tem formas de pagamento salvas                                                                                                    |   |
| Pré-carregar páginas para possibilitar navegação e pesquisa mais rápidas<br>Utiliza cookies para lembrar suas preferências, mesmo se você não acessar essas páginas                                                   |   |
| Gerenciar <mark>certificados</mark><br>Gerencia configurações e <mark>certificados</mark> HTTPS/SSL                                                                                                    | Ø |

[Clique na imagem para ampliá-la]

3. Na aba **"Autoridades de Certificação Raiz Confiáveis"**, clique no botão **"Importar"** e selecione o certificado da AC que deseja importar.

| Autoridades de C              | Certificação       | Intermediárias       | Autoridad | es de Certifica | ção Raiz Confiáveis | •   |
|-------------------------------|--------------------|----------------------|-----------|-----------------|---------------------|-----|
| Emitido Para                  |                    | Emitido Por          |           | Data de         | Nome Amigável       | ^   |
| AC Raiz da ICPEDU             |                    | AC Raiz da ICPEDU V2 |           | 28/06/2037      | <nenhum></nenhum>   |     |
| 🔄 AddTrust E                  | xternal            | AddTrust Exte        | ernal CA  | 30/05/2020      | Sectigo (AddTrust)  |     |
| 🔄 Autoridade                  | Certific           | Autoridade Ce        | ertificad | 21/06/2023      | Autoridade Certi    |     |
| Baltimore C                   | Baltimore CyberTru |                      | erTrust   | 12/05/2025      | DigiCert Baltimor   |     |
| Certum CA                     |                    | Certum CA            |           | 11/06/2027      | Certum              |     |
| Certum Trusted Ne             |                    | Certum Trusted Netw  |           | 31/12/2029      | Certum Trusted      |     |
| Class 3 Pub                   | olic Prima         | Class 3 Public       | Primary   | 01/08/2028      | VeriSign Class 3    |     |
|                               | RSA Cert           | COMODO RSA           | Certific  | 18/01/2038      | Sectigo (formerl    |     |
| Copyright                     | (c) 1997           | copyright (c)        | 1997 1987 | 30/12/1999      | Microsoft fillest   | *   |
| Importar<br>Finalidades do ce | Exportar           | . Remov              | er        |                 | Avanç               | ado |
|                               |                    |                      |           |                 | Exibir              |     |
|                               |                    |                      |           |                 | Fed                 | nar |
| lique na image                | em para a          | mpliá-la]            |           |                 |                     |     |
|                               |                    |                      |           |                 |                     |     |
|                               |                    |                      |           |                 |                     |     |

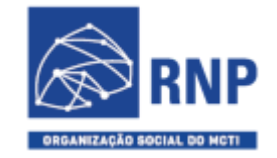

MINISTÉRIO DO TURISMO

MINISTÉRIO DA DEFESA

https://pessoal.icpedu.rnp.br/public/ajuda

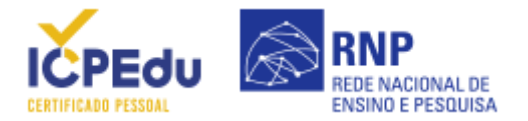

MINISTÉRIO DA EDUCAÇÃO

MINISTÉRIO DA CIÊNCIA, TECNOLOGIA E INOVAÇÕES

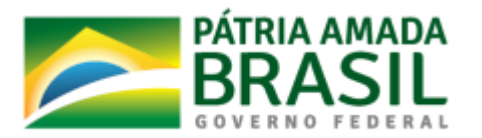

ICPEdu · Certificado Pessoal Sistema Automatizado de Emissão de Certificados

https://pessoal.icpedu.rnp.br/public/ajuda